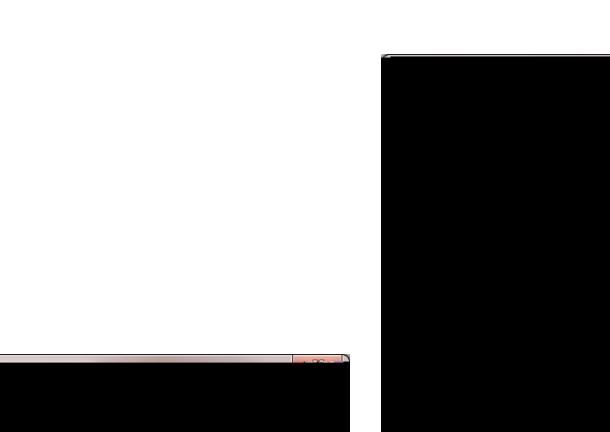

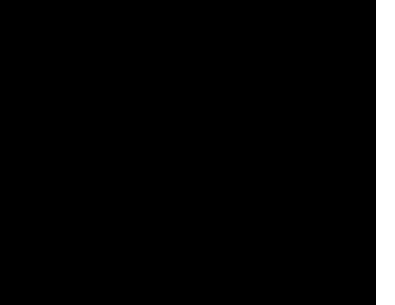

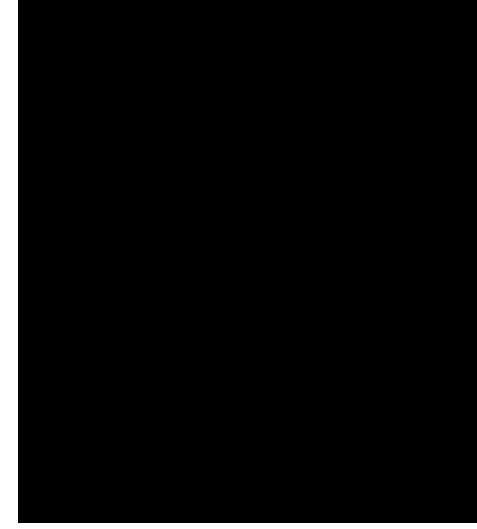

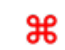

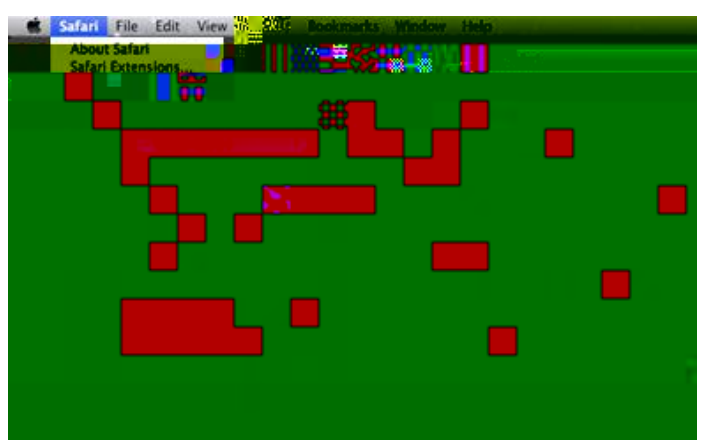

pt ssor

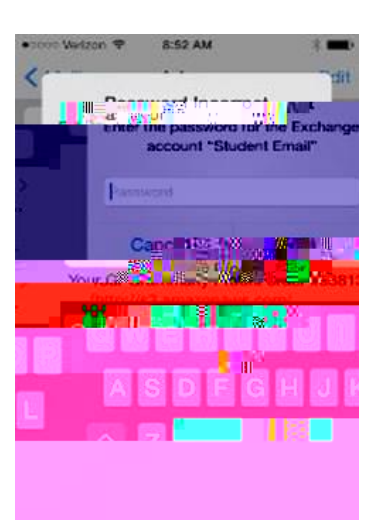

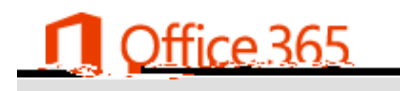

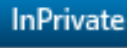

InPrivate 🤗 http://www.wbu.edu/email

- ¢ ×